## How to test BlueMail on MacOS Catalina (if not downloaded from the Mac App Store):

- 1. Install the app on your Mac running the latest Catalina
- 2. Open the app for the first time
- 3. When getting this screen, press "Cancel"

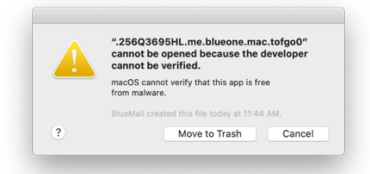

4. Go to "Security & Privacy" and press "Allow Anyway"

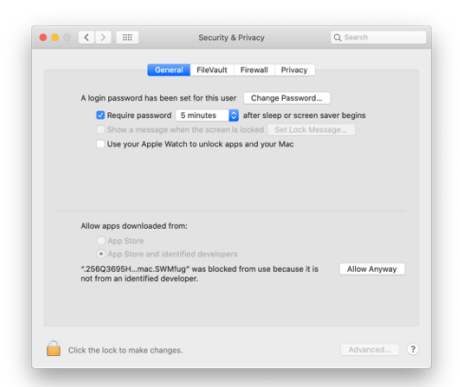

5. When getting a white screen of BlueMail, close the window (by pressing the red button in the upper-left corner).

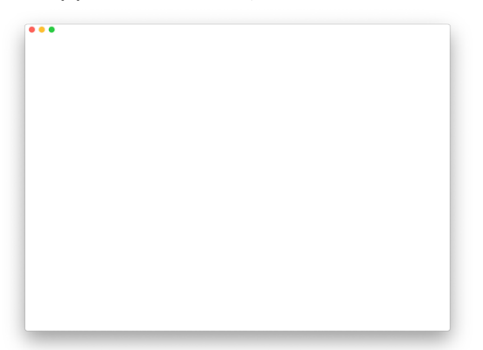

6. Open BlueMail app again

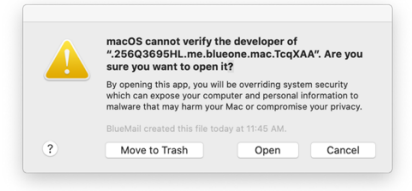

7. Press the "Open" button. BlueMail will now run.

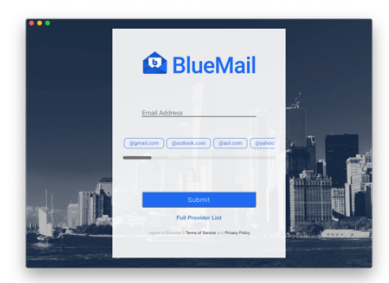